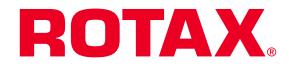

This SI revises SI-915 i-002 / SI-912 i-002R2 dated 16 April 2018.

# SERVICE INSTRUCTION

# B.U.D.S. Aircraft Installation Instructions and Update for ROTAX $_{\odot}$ Engine Types 916 iSc B, 915 i A, 915 i B and 912 i Series

ATA System: 76-10-00 Engine control

# 1) Planning information

To obtain satisfactory results, procedures specified in this publication must be accomplished with accepted methods in accordance with prevailing legal regulations.

BRP-Rotax GmbH & Co KG cannot accept any responsibility for the quality of work performed in accomplishing the requirements of this publication.

# 1.1) Applicability

All versions of  $ROTAX_{\ensuremath{\mathbb{R}}}$  engine types:

| Engine type    | Serial number |
|----------------|---------------|
| 916 iSc B      | all           |
| 915 i A Series | all           |
| 915 i B Series | all           |
| 912 i Series   | all           |

# 1.2) Concurrent ASB/SB/SI and SL

None.

# 1.3) Reason

Release of a new B.U.D.S. (BRP Utility and Diagnostic Software) Aircraft Software for fuel-injected ROTAX<sub>®</sub> Aircraft Engines. In contrast to the previous version, this software, which has been developed as part of continuous improvement, offers a new graphical interface and does support all 915 i Series engine types. Furthermore, a better integration of the maintenance functionalities improves the user experience. Version 3.0. of B.U.D.S. (BRP Utility and Diagnostic Software) Aircraft fully replaces the previous version 2.4.

# 1.4) Subject

B.U.D.S. Aircraft Installation Instructions and Update for  $ROTAX_{\&}$  Engine Types 916 iSc B, 915 i A and 915 i B Series, 912 i and 915 i Series.

# 1.5) Compliance

At latest before the next usage of B.U.D.S. Aircraft.

# 1.6) Approval

The technical content of this document is approved under the authority of the DOA ref. EASA.21J.048.

# 1.7) Labor time

No change.

1.8) Mass data

No change.

Current valid documentation see: <u>www.flvrotax.com</u>

#### 1.9) Electrical load data

No change.

#### 1.10) Software accomplishment summary

No change.

#### 1.11) References

No affected.

#### 1.12) Other publications affected

Not affected.

#### 1.13) Interchangeability of parts

Not affected.

# 2) Material Information

# 2.1) Material

B.U.D.S. Aircraft is available free of charge online via www.flyrotax.com. See chapter 3.4).

#### 2.2) Company support information

None.

#### 2.3) Material requirement per engine

None.

#### 2.4) Material requirement per spare part

None.

2.5) Rework of parts

None.

#### 2.6) Special tooling/lubricants-/adhesives-/sealing compounds

NOTE: For using and starting B.U.D.S. Aircraft a USB-to-CAN converter (B.U.D.S. Aircraft Set) is required.

| Description                                 | Part no. |
|---------------------------------------------|----------|
| B.U.D.S. Set level 1 - Viewer Software      | 864021   |
| B.U.D.S. Set level 2 - Service Software     | 864022   |
| B.U.D.S. Set level 3 - Maintenance Software | 864023   |

This table provides a rough overview on the functionalities available with each B.U.D.S. Aircraft Set. Contact your authorized ROTAX $_{\mathbb{R}}$  distributor for detailed advice.

| Authentication Level | B.U.D.S. Set Level 3<br>Maintenance<br>Software | B.U.D.S. Set Level 2<br>Service<br>Software | B.U.D.S. Set Level 1<br>Viewer<br>Software |
|----------------------|-------------------------------------------------|---------------------------------------------|--------------------------------------------|
| Available Tabs       |                                                 |                                             |                                            |
| - Main Gauges        | x                                               | х                                           | х                                          |
| - Health             | х                                               | х                                           | х                                          |
| - Logs               | х                                               | х                                           | х                                          |
| - ECU Configuration  | х                                               | х                                           | х                                          |
| - Fuel and Ignition  | х                                               | х                                           |                                            |

04 November 2020

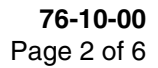

| Authentication Level           | B.U.D.S. Set Level 3<br>Maintenance<br>Software | B.U.D.S. Set Level 2<br>Service<br>Software | B.U.D.S. Set Level 1<br>Viewer<br>Software |
|--------------------------------|-------------------------------------------------|---------------------------------------------|--------------------------------------------|
| - Internal and GSM             | X                                               |                                             |                                            |
| - Turbo                        | X                                               |                                             |                                            |
| Maintenance<br>functionalities |                                                 |                                             |                                            |
| - Live Logging                 | x                                               | x                                           | х                                          |
| - Change Configuration         | X                                               |                                             |                                            |
| - Software Update              | X                                               |                                             |                                            |
| - Display Logs                 | X                                               | х                                           |                                            |
| - Extract Logs                 | X                                               | Х                                           | Х                                          |
| - Clear Fault Logs             | x                                               | x                                           |                                            |
| - Clear Data Logs              | x                                               |                                             |                                            |

# 3) Accomplishment / Instructions

|                      | <ul> <li>ROTAX reserves the right to make any amendments to existing documents, which might<br/>become necessary at the time of next revision or issue.</li> </ul>                                                                                            |  |  |
|----------------------|----------------------------------------------------------------------------------------------------|--|--|
|                      | NOTE: Before maintenance, review the entire documentation to make sure you have a complete understanding of the procedure and requirements.                                                                                                    |  |  |
| Accomplish-<br>ment  | All measures must be implemented and confirmed by at least one of the following person or orga-<br>nizations:                                                                                                    |  |  |
|                      | - $ROTAX_{ embed{e}}$ - Airworthiness representative                                                                                                    |  |  |
|                      | - $ROTAX_{ embed{e}}$ - Distributors or their independent Service Centers                                                                                                    |  |  |
|                      | - Persons approved by the respective Aviation Authority                                                                                                    |  |  |
|                      | <ul> <li>Persons with approved qualifications for the corresponding engine types</li> </ul>                                                                                                    |  |  |
|                      | NOTE: All work has to be performed in accordance with the relevant Maintenance Manual.                                                                                                    |  |  |
| General              | All general inspection, maintenance and repair has to be carried out e.g. in accordance with relevant Advisory Circular AC 43.13 from FAA.                                                                                                    |  |  |
| Advisory<br>Circular | This Manual "Advisory Circular" AC describes maintenance methods, techniques and practice.<br>These are recognized and authorized for inspection and repairs in non-pressurized areas for<br>which there are no separate maintenance and repair instructions. |  |  |
| Safety notice        | <b>WARNING</b> Identifies an instruction which, if not followed, may cause serious injury or even fatal injury.                                                                                                    |  |  |
|                      |                                                                                                    |  |  |
|                      | <b>CAUTION</b> Identifies an instruction which, if not followed, may cause minor or moderate injury.                                                                                                    |  |  |

04 November 2020

NOTICE

Identifies an instruction which, if not followed, may severely damage the engine or could void any warranty.

# **ENVIRONMENTAL NOTE**

Environmental notes give you tips on environmental protection.

NOTE: Information useful for better handling.

#### 3.1) Introduction

This document provides information and installation instructions specific to the B.U.D.S. Aircraft release.

# 3.2) General Operating Cautions

NOTICE

Always power down the ECU before making or breaking electrical connections.

#### 3.3) Minimum Requirements

Minimum requirement for PC or laptop:

- Intel Pentium 1,73 GHz single core
- 1 GB of RAM
- 200 MB of hard disk space
- Microsoft Windows 7 or newer
- One unused USB port.

# 3.4) Download B.U.D.S. Aircraft

B.U.D.S. Aircraft can be downloaded via the  $ROTAX_{\&}$  Aircraft Engines official website. Therefore, a proper internet connection is required (file size: approx. 100 MB).

NOTE: Installation and usage of B.U.D.S. Aircraft does not require a connection to the internet.

- 1. Open preferred Internet Browser (e.g. Google Chrome, Firefox, Internet Explorer).
- 2. Open www.flyrotax.com.
- 3. Select "Services".
- 4. Select "Technical Documentation".
- 5. Choose respective "Engine Type" (any 916 iSc B, 915 i A, 915 i B or 912 i Series engine).
- 6. Choose "Document Type": Software.
- 7. Select "Search Database".
- 8. Search for the latest "BRP Utility and Diagnostic Software B.U.D.S. Aircraft" Software and select the file name in the "Download" column.
- 9. Depending on the browser used, the software will either be directly downloaded to a default "Downloads" folder or the user is asked where it should be stored. In the second case select an appropriate folder where the software should be stored.

d06775.fm

10. Once the download has been successfully completed, navigate to the B.U.D.S. Aircraft Installer using the Windows-Explorer. Now the software can be installed or copied onto a removable media.

#### 3.5) Install B.U.D.S. Aircraft

NOTE: To install or uninstall B.U.D.S. Aircraft, administrator rights are required for the Windows user performing the installation.

The B.U.D.S. Aircraft Installer can either be downloaded (See chapter Download B.U.D.S. Aircraft) or be transferred onto the PC or Laptop by using a removable media. It is not necessary to have any other prerequisite software preinstalled.

- 1. Connect the B.U.D.S. Aircraft Set to a USB Port of the PC or Laptop.
  - NOTE: If not already installed, the appropriate driver will be installed as part of the B.U.D.S. Aircraft installation process.
- 2. Navigate to the B.U.D.S. Aircraft installer using the Windows-Explorer and execute it. Then follow the instructions of the installation dialog.
- 3. Once the installation has been completed, B.U.D.S. Aircraft can be executed by using the desktop icon or the start menu entry created.

#### 3.6) Starting and using B.U.D.S. Aircraft

- 1. Connect the B.U.D.S. Aircraft Set to a USB Port of the PC or Laptop.
  - NOTE: B.U.D.S. Aircraft can only be started and run with a connected B.U.D.S. Aircraft Set.
- 2. Execute B.U.D.S. Aircraft by using the desktop icon or the start menu entry.
- 3. When starting B.U.D.S. Aircraft the first time, enter the serial number and the activation key and selected "OK".

The serial number, which is printed on the B.U.D.S. Aircraft Set, must be entered numeric without any dots, special characters or letters (e.g. "1234567").

The activation key is a 16-digit code containing letters and digits. Only use capital characters. It does not matter if the special character "-", which is separating the key into four blocks is entered or not. The activation is uniquely assigned to one B.U.D.S. Aircraft Set serial number and can be found on the lid of the B.U.D.S. Aircraft Set packaging, which should not be discarded for this reason.

- NOTE: Do not change the configuration directory. The default URL to the B.U.D.S. Aircraft configuration files is "C:\ProgramData\BRP-Powertrain GmbH & Co KG\BUDS\config". Any modification of the configuration files will make them unusable for B.U.D.S. Aircraft.
- 4. After B.U.D.S. Aircraft has been started, consult "Help" for a detailed explanation of the multiple functionalities.

#### 3.7) Uninstall B.U.D.S. Aircraft

- 1. Search for "Uninstall BUDS" in the Windows Start Menu and execute it.
  - NOTE: Alternatively, B.U.D.S. Aircraft can also be uninstalled via the "Windows Control Panel" / "Add or Remove Programs" (in Windows 10: the "Programs and Features" control panel applet).
- 2. Follow the instructions of the uninstallation dialog.

04 November 2020

#### 3.8) Summary

These instructions (section 3) have to be followed in accordance with the deadlines specified in section 1.5.

The execution of the Service Instruction must be confirmed in the logbook.

NOTE: Work on EASA certified parts might affect the EASA Form 1 and does require appropriate documentation by authorized persons. Repairs must be entered into the engine logbook and also do apply for the EASA Form 1.

A revision bar outside of the page margin indicates a change to text or graphic.

Translation into other languages might be performed in the course of language localization but does not lie within ROTAX' scope of responsibility.

In any case the original text in English language and the metric units are authoritative.

#### 3.9) Inquiries

Inquiries regarding this Service Instruction should be sent to the  $\text{ROTAX}_{\textcircled{B}}$  Authorized Distributor of your area.

A list of all ROTAX<sub>®</sub> Authorized Distributors or their independent Service Centers is provided on <u>www.flyrotax.com</u>.